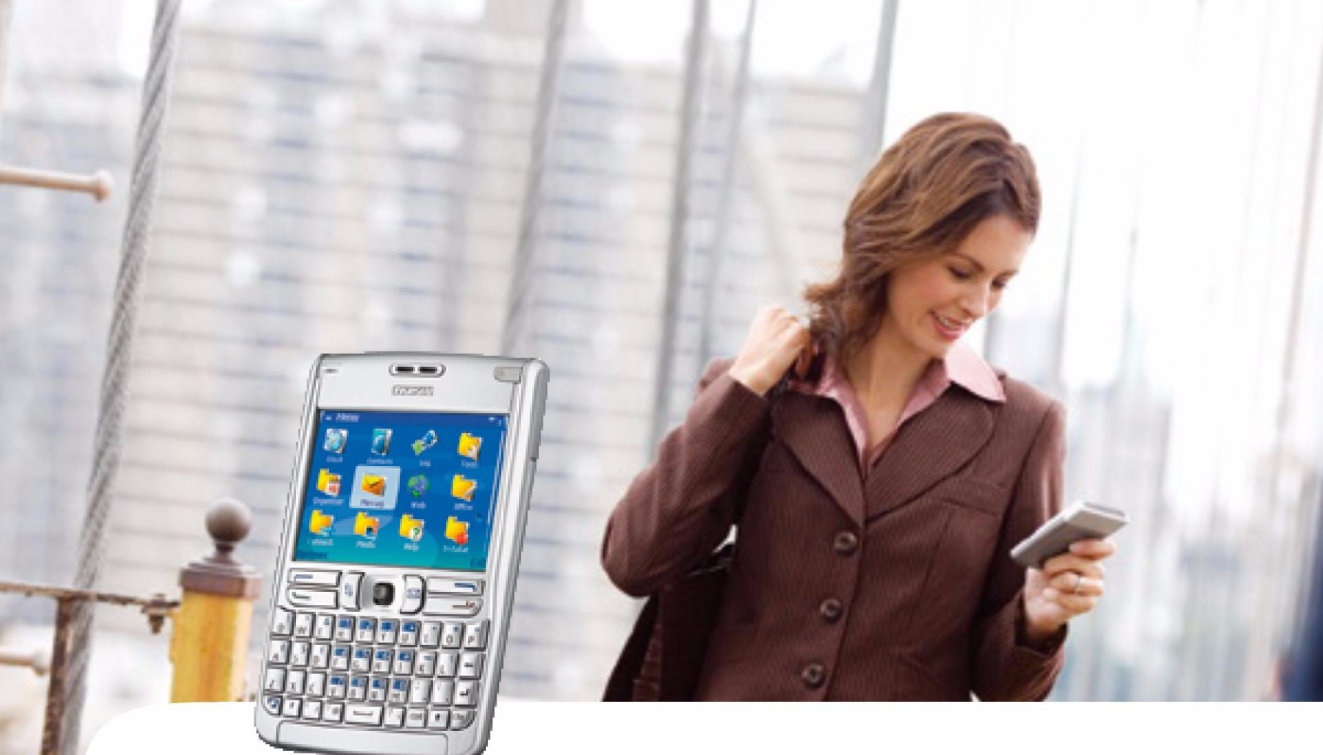

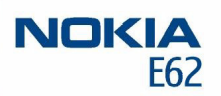

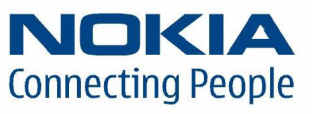

Nokia and Nokia Connecting People are registered trademarks of Nokia Corporation

## Nokia E62 Transferring data

#### Legal Notice

Copyright © Nokia 2006. All rights reserved.

Reproduction, transfer, distribution or storage of part or all of the contents in this document in any form without the prior written permission of Nokia is prohibited. Nokia and Nokia Connecting People are registered trademarks of Nokia Corporation. Other product and company names mentioned herein may be trademarks or trade names of their respective owners.

Nokia operates a policy of continuous development. Nokia reserves the right to make changes and improvements to any of the products described in this document without prior notice.

Under no circumstances shall Nokia be responsible for any loss of data or income or any special, incidental, consequential or indirect damages howsoever caused.

The contents of this document are provided "as is". Except as required by applicable law, no warranties of any kind, either express or implied, including, but not limited to, the implied warranties of merchantability and fitness for a particular purpose, are made in relation to the accuracy, reliability or contents of this document. Nokia reserves the right to revise this document or withdraw it at any time without prior notice.

# Transferring data to your Nokia E62

### 

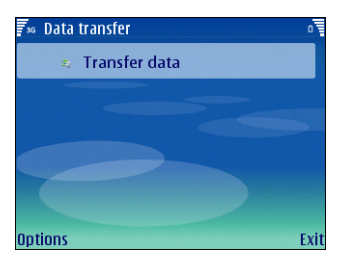

You can transfer content from a compatible Nokia device to your Nokia E62 using Bluetooth connectivity or infrared. The type of content that can be transferred depends on the phone model. If the other device supports synchronization, you can also synchronize data between the other device and your Nokia E62. For more information on compatible devices, contact your dealer, operator, or service provider.

Using a Bluetooth or infrared connection, you can synchronize, for example, your calendar and contact entries between the two devices. The phone allows you to select the categories of data that you wish to move.

Because device models are designed differently, there may be differences in the way they handle data transfer. For example, your Nokia E62 allows you to enter a great deal of contact information for each contact. Another device model may only allow a few details per contact. If you synchronize contact information between these two devices, some of the data may be transferred to an incorrect field, and some data may not be transferred at all.

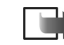

**Note:** All changes made to a device since the previous synchronization are copied to the other device. This means that if you have deleted some information from a device, that information is also deleted from the other device during synchronization.

### **Bluetooth transfer**

- To transfer data to your Nokia E62:
- 1 Select Menu→ Tools→ Transfer.
- 2 Select *Transfer data* to begin data transfer.

3 Select *Via Bluetooth*. Both devices must support the selected connection type.

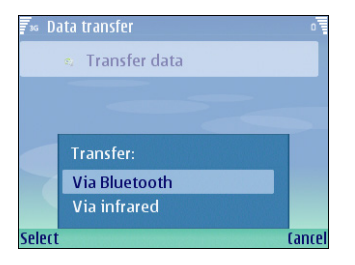

- 4 Activate Bluetooth in your other device, and select Continue in your Nokia E62 to start searching for devices with active Bluetooth connectivity.
- **5** Once the search has finished, select your other device from the list. You are asked to enter a passcode (1 to 16 digits) on your Nokia E62. The passcode is used only once to confirm this connection.
- **6** Enter the passcode on both devices. The devices are now paired. For more information on pairing devices, see Nokia F62 User Guide.
  - - **Tip:** For some phone models, the *Transfer* data application is sent to your other device as a message. To install Transfer data on your other device, open the message, and follow the instructions on the display.
- 7 From your Nokia E62, select the content you want to transfer from your other device by scrolling the list

and pressing the joystick, and select OK when you have chosen all content types you want to transfer.

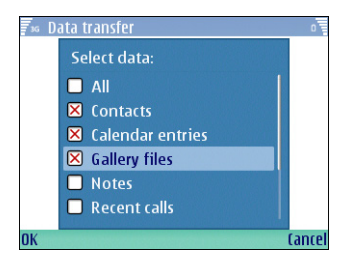

Content is copied from the memory of the other device to the corresponding location in your device. Copying time depends on the amount of data to be transferred. You can also cancel and continue later. After the transfer is over. vou can view Transfer log in the Data transfer menu.

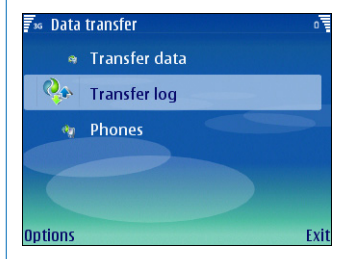

The necessary steps for data transfer may vary depending on your device, and whether you have interrupted data transfer earlier. The items that you can transfer vary depending on the other device.

Tip: Bluetooth connectivity is much faster than infrared. Its use is recommended whenever you have the choice.

### Infrared transfer

- 1 Select Menu→ Tools→ Transfer.
- 2 Select *Transfer data* to begin data transfer.
- **3** Select *Via infrared*. Both devices must support the selected connection type.

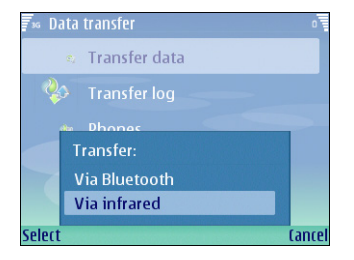

4 Activate infrared in the other phone (for more details, see the other phone's user guide) and press *Continue*. Wait a few seconds until an infrared connection is established.

**5** From your Nokia E62, select the content you want to transfer from your other device by scrolling the list and pressing the joystick, and select *OK* when you have chosen all content types you want to transfer.

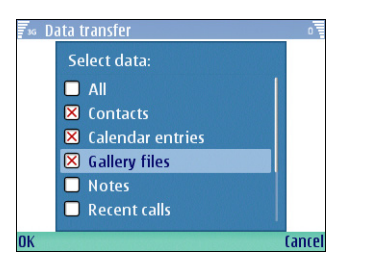

After the transfer is over, you can view *Transfer log* in the *Data transfer* menu.

# Transferring telephone numbers using a SIM card

You can copy all or some of the phone numbers on a GSM phone to your Nokia E62. Duplicate contacts will be created if the same contact already exists on your Nokia E62. These duplicate contacts can be deleted manually afterwards.

To copy telephone numbers using a SIM card:

- 1 Copy the numbers you wish to move from another GSM phone to the SIM card, following the instructions provided in the user guide of the phone.
- **2** Move the SIM card to the Nokia E62.
- 3 On the Nokia E62, select Menu→ Contacts→ Options→ SIM contacts→ SIM directory to open the SIM directory.
- **4** Mark the contacts you want to copy, or select *Mark all* to copy all contacts.
- **5** Select *Options*→ *Copy to Contacts*.

Select *Options*  $\rightarrow$  *SIM contacts*  $\rightarrow$  *SIM directory* to see the names and numbers stored on the SIM card. In *SIM directory* you can add, edit, or copy numbers to *Contacts*, and you can make calls.